國中承辦人員註冊步驟

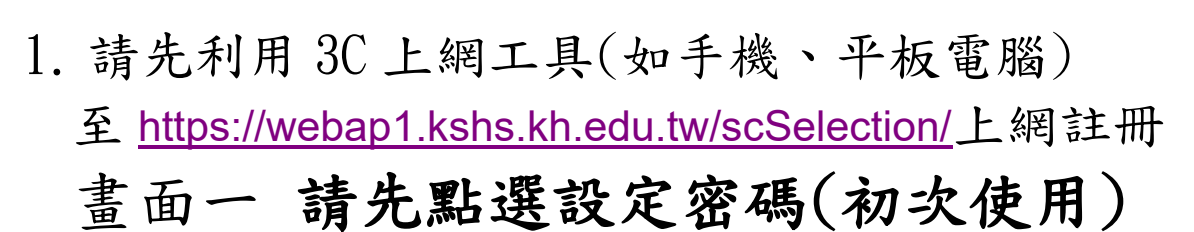

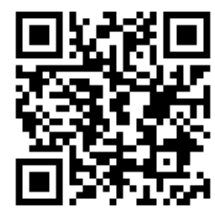

請輸入承辦人的信箱,不要輸入學生的。

| 高雄市立高雄高級中學<br>Kaohsiung Municipal Kaohsiung Senior High School |  |  |  |  |  |
|----------------------------------------------------------------|--|--|--|--|--|
| (1) 系統時間: 2025/2/10 下午 07:58                                   |  |  |  |  |  |
| Welcome 高雄中學114學年度科學班國中承辦人系統                                   |  |  |  |  |  |
| 電子郵件 <b>*</b> 密碼                                               |  |  |  |  |  |
| 登入系統 <u>忘記密碼</u> 設定密碼系統關閉中                                     |  |  |  |  |  |
| ① <u>註冊教學</u> <u>簡章下載(雄中科學班連結)</u>                             |  |  |  |  |  |
| 2. 書面二 請務必填寫完後承辦人姓名繼續下一步驟,                                     |  |  |  |  |  |
| 十能纖面自公。                                                        |  |  |  |  |  |
| <b>小肥爱父才为</b> 。                                                |  |  |  |  |  |
| <b>〕</b> 請選填就讀國中及姓名。                                           |  |  |  |  |  |
|                                                                |  |  |  |  |  |
| 所屬國中: ~                                                        |  |  |  |  |  |
| 姓名:                                                            |  |  |  |  |  |
|                                                                |  |  |  |  |  |
| 請注意:本頁資料一經送出即無法改變·請謹慎填寫。                                       |  |  |  |  |  |
| 繼續下一步驟                                                         |  |  |  |  |  |
| 9 户上扣明次则计皿和优,挂账做到跟证帧八户以刊线                                      |  |  |  |  |  |

 完成相關資料註冊動作,請聯絡科學班辦公室以利變更 身分別,(如在現場,填寫完畢請繳交給工作人員。)

4. 國中承辦人員註冊名單:

| 國中 | 職稱 | 姓名 | email | 學校<br>連絡電話 |
|----|----|----|-------|------------|
|    |    |    |       |            |
|    |    |    |       |            |